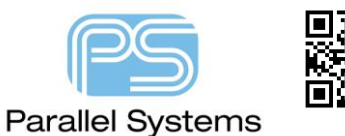

Where are the License Manager Tools?

License Manager Tools can be started from:-

Windows icon>Cadence>LmTools.

This is actually a shortcut to the Imtools.exe in the license manager installation directory, the default location is:

<drive>:\Cadence\LicenseManager (Current installations)

Note: LmTools must be started with the right-click>Run as Administrator (elevated rights) option, otherwise attempting to administer the running license manager service will not be effective.

The following are trademarks or registered trademarks of Cadence Design Systems, Inc. 555 River Oaks Parkway, San Jose, CA 95134 Allegro®, Cadence®, Cadence logo™, Concept®, NC-Verilog®, OrCAD®, PSpice®, SPECCTRA®, Verilog®

Other Trademarks

All other trademarks are the exclusive property of their prospective owners.

**NOTICE OF DISCLAIMER:** Parallel Systems is providing this design, code, or information "as is." By providing the design, code, or information as one possible implementation of this feature, application, or standard, Parallel Systems makes no representation that this implementation is free from any claims of infringement. You are responsible for obtaining any rights you may require for your implementation. Parallel Systems expressly disclaims any warranty whatsoever with respect to the adequacy of the implementation, including but not limited to any warranties or representations that this implementation is free from claims of infringement and any implied warranties of merchantability or fitness for a particular purpose.